### Allianz 🕕

### Allianz Trade

# Allianz Trade Online Quick Start Guide

Allianz Trade Online is our customer platform that allows you to easily manage your credit insurance policy with Allianz Trade. This quick start guide was developed to help you become more familiar with the platform and ensure you're getting the most out of the available functionality.

If a topic is not addressed or you need additional assistance, please contact your service team by phone, email or via the Contact Us feature within the platform.

#### ALLIANZ TRADE ONLINE

### Contents 🏏

#### 1 | Getting Started

A. Logging in to the platform for the first time B. Platform overview

#### 2 | Risk Services

- A. Managing current credit limits
- B. Requesting new credit limits
- C. Managing EZ Cover limits
- D. Managing CAP limits

#### 3 | Overdue Reporting

- 4 | Claims
- 5 | Collections
- 6 | Policy Overview
- 7 | Policy Administration

### 1 | Getting Started

### A. Logging in to the platform for the first time

Did you know that Euler Hermes is now Allianz Trade: the new world leader of trade credit insurance. We predict today, You lead tomorrow.

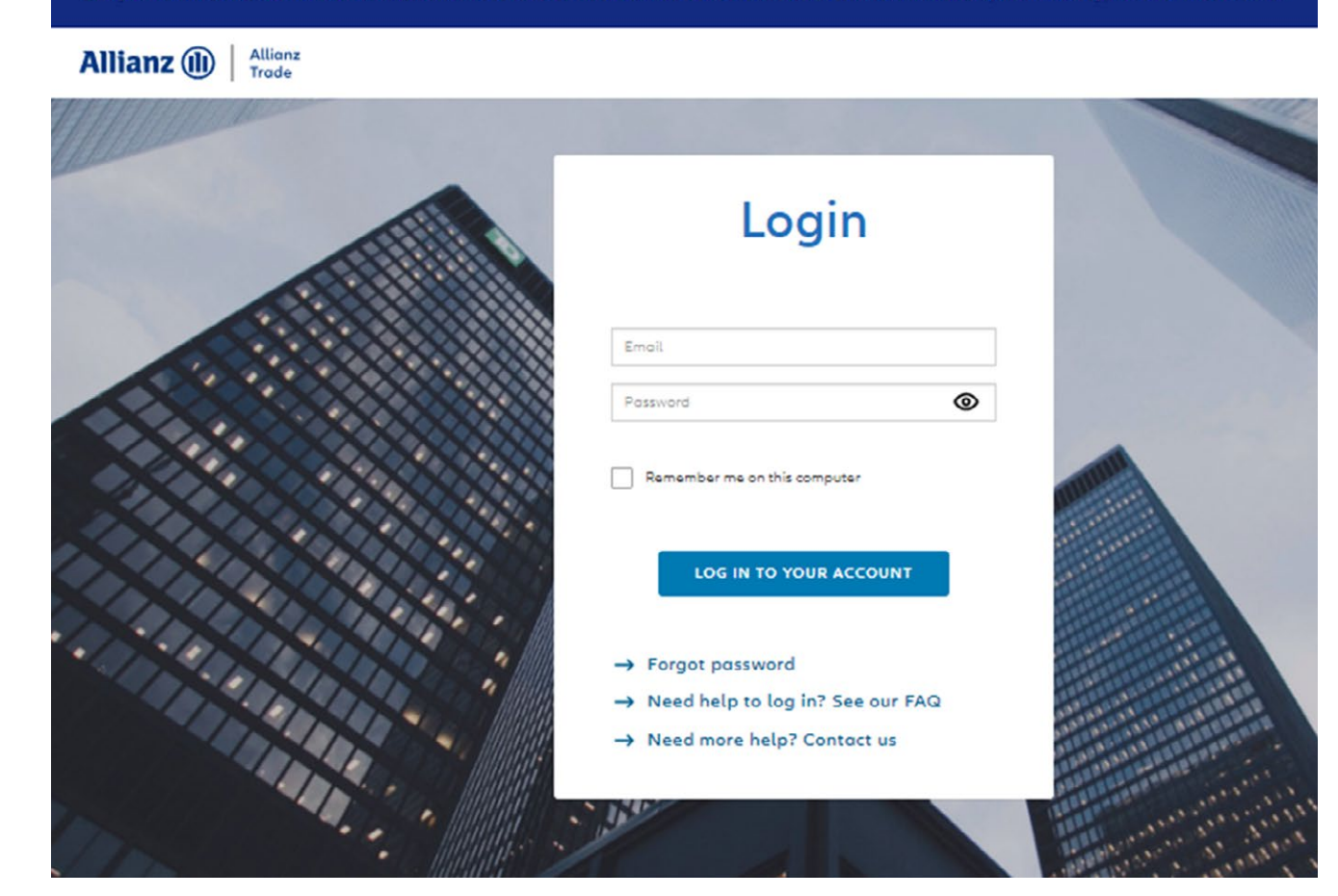

Before you first log in, an email is sent to you with your password. Enter the website address https://online.allianz-trade.com. Chrome & Firefox offer the best experience.

Use your individual login (your email address) and password. The "Remember me..." checkbox will save your credentials for the future. Once you are fully logged in to the platform for the first time, it's a good idea to add Allianz Trade online to your favorites.

## 1 | Getting Started

### **B.** Platform overview

#### i. An introduction with the virtual assistant

Click the "Help" toggle at any point to display the help tour.

The help takes the form of a guide to the application's functions over a number of steps. Recommended for 1st time users!

| Allianz (II) Allianz<br>Trade | 1/8                                                                                                    |                | 0 🖻 Ó                          | ■ ■ ● EN マ 各              |
|-------------------------------|----------------------------------------------------------------------------------------------------|----------------|--------------------------------|---------------------------|
| ② Dashboard                   | Get an overview of your latest information<br>Your dashboard offers quick access to your<br>main features as well as an easy drill down |                | My policies Help 🚫 . (Nº :     | (c)                       |
| Risk services                 | to detailed data.                                                                                                    |                |                                |                           |
| Non-payment                   | exit<br>Credit limit Claim                                                                                                    |                |                                | Existing Pending View all |
| Policy overview               |                                                                                                    |                |                                |                           |
| 📱 Policy Administration       | CUSTOMER NAME GRAD                                                                                                    | E EHID COUNTRY | DECISION DATE REQUESTED AMOUNT | TOTAL STATUS TOTAL AMOUNT |

#### ii. Contact us

Click on the envelope icon to contact your support team for assistance.

You can choose to be alerted by email when a response is provided.

You can also view your message history and see the status of your various requests.

| Allianz (II) Allianz<br>Trade |         |                            | ⑦ □ ↓ ⓑ Ⅲ ⊕ ▷ ~ ⑧                                                                                                    |
|-------------------------------|---------|----------------------------|----------------------------------------------------------------------------------------------------|
| ② Dashboard                   | Con     | tact us                    |                                                                                                    |
| ( Risk services               | Contact | us                         | Contact us                                                                                                    |
| 🔄 Non-payment                 |         |                            | Subject Subject Subjec |
| Policy overview               |         | Create a new message       | Policy Drog and drop Files here or thomse Policy                                                                                                    |
| 🖽 Policy Administration       |         | IIILE                      | How can we help you?                                                                                                    |
|                               |         | Country                    | Tde<br>Trie                                                                                                    |
|                               | Ш       | country                    | Comment<br>Please write your message here                                                                                                    |
|                               |         | Add country SI to policy 5 |                                                                                                    |
|                               |         | Add country                | Flocify me by emultiwhen I readile a response     Sand my message                                                                                                    |
| «                             |         | Add country                | Policy / OPEN Nov 2, 2021                                                                                                    |

## 1 | Getting Started

### B. Platform overview

| <ul> <li>Risk services</li> <li>Non-payment</li> <li>Policy administration</li> <li>Credit limit EZ Cover Claim</li> <li>Customer name</li> <li>Grade EHD</li> <li>Country Decision date</li> <li>Requested amount: Total Status</li> <li>Total Amount</li> </ul>                                                                                                    | Dashboard Welcom                                                                                                    | e David                                                                                      | My policies S Collections [ ·                               |
|----------------------------------------------------------------------------------------------------|----------------------------------------------------------------------------------------------------|----------------------------------------------------------------------------------------------|-------------------------------------------------------------|
| <ul> <li>Policy overview</li> <li>Policy Administration</li> <li>Customer nome</li> <li>Grade EHD</li> <li>County Decision date</li> <li>Requested amount</li> <li>Total Status</li> <li>Total Amount</li> <li>Contry Administration</li> <li>County Operation</li> <li>County Operation</li> <l< th=""><th>Risk services     Non-payment     Credit limit</th><th>EZ Cover Claim</th><th>Smartview [2] Existing Pending Viewall</th></l<></ul> | Risk services     Non-payment     Credit limit                                                                                                    | EZ Cover Claim                                                                               | Smartview [2] Existing Pending Viewall                      |
| <ul> <li>Overview of the menu icons</li> <li>Click on the person icon to view your profile details. In the Preferences section you can set preferred buyer search criteria such as country and identifier type.</li> <li>Click on the bell icon to see all the notifications sent on the</li> </ul>                                                                                                    | Policy overview Customer n Policy Administration                                                                                                    | ame Grade EHID Country Deci                                                                  | cision date Requested amount Total Status Total Amount      |
|                                                                                                    | <ul> <li>Overview of the menu</li> <li>Click on the person icon view your profile details. Preferences section you preferred buyer search such as country and ider type.</li> <li>Click on the bell icon to set the notifications sent on the sent or the set of the set of the se</li></ul> | icons<br>to<br>. In the<br>can set<br>criteria<br>ntifier<br>See all<br>o the<br>Preferences | a b c d<br>A B III @ EN<br>Collections [2]<br>Smartview [2] |

portals. Smartview portal is available if your policy is above

\$33,250 in premium.

### A. Managing Current credit limits

| Allianz (III) Allianz<br>Trade |                                       |                       |                   |         |               | ? 1              | 3 ¢ [         | 🗰 🌐 en 🗸 🔕                |
|--------------------------------|---------------------------------------|-----------------------|-------------------|---------|---------------|------------------|---------------|---------------------------|
| ② Dashboard                    | Welcome Ethan                         |                       |                   |         |               | My policies      | NG. (11.1111) | × )                       |
| ( Risk services                |                                       |                       |                   |         |               |                  |               |                           |
| Non-payment                    | Credit limit <sup>@</sup> Claim       |                       |                   |         |               |                  |               | Existing Pending View all |
| Policy overview                |                                       |                       |                   |         |               |                  |               |                           |
| 📰 Policy Administration        | CUSTOMER NAME                         | GRADE                 | EHID              | COUNTRY | DECISION DATE | REQUESTED AMOUNT | TOTAL STATUS  | TOTAL AMOUNT              |
|                                | Free Source Starting Company          | 6                     |                   | US      | lul 20, 2022  | 5100,000         | Full Cover    | 5100,000                  |
|                                | Degine.                               | 6                     |                   | US      | Jul 6. 2022   |                  | No Cover      | 50                        |
|                                | Politics Provingment & Construction   | 5                     | 08555555          | US      | Jul 6, 2022   | \$500,000        | No Cover      | 50                        |
|                                | 2 proactive alerts are affecting your | credit limits (last 3 | 0 days). > View o | alerts  |               | Araa             |               | ×                         |

#### i. Overview of section

Alerts on the dashboard tab notify you that action has been taken on one or more buyers. Just click on view alerts to see one of following: Once you click on view alerts, you will be able to view the action taken on your buyer(s):

- Grade changes
- Coverage removed
- Coverage reduced

| ② Dashboard                           | Risk services                                                                 | My policie                                                                | × ////////////////////////////////////                  |
|---------------------------------------|-------------------------------------------------------------------------------|---------------------------------------------------------------------------|---------------------------------------------------------|
| Risk services     Non-payment         | Risk services                                                                 |                                                                           |                                                         |
| Policy overview Policy Administration | Credit limit                                                                  |                                                                           | 🛃 Download 🙏 Upload 🛛 + Request                         |
|                                       | ✓ Existing limits (2) 🛛 Pending requests                                      |                                                                           | ) Mass actions 🛛 🗮 🖶                                    |
|                                       | Customer name Q v Customer reference Q<br>Proactive alert v                   | Country Q Identifier v Credit limit stotus v From 06                      | /21/2022 v Covertype v Sort by Proactive alert (VESC) v |
|                                       | Your list is filtered on Credit limits for which proactive alerts occurred in | t the last 30 days (from Jun 22, 2022)                                    | Reset filter                                            |
|                                       | CUSTOMER NAME GRADE EHID                                                      | PROACTIVE ALERT COUNTRY CUSTOMER DECISION LAST UPDATE                     |                                                         |
|                                       | 6 2000 00                                                                     | <ul> <li>Jul 8, 2022</li> <li>Jul 6, 2022</li> <li>Jul 6, 2022</li> </ul> | s0 No Cover \$0 ~                                       |
|                                       | Contraction 3 provide                                                         | D Jul 8, 2022 Jul 6, 2022 Jul 6, 2022                                     | 50 No Cover 50 v                                        |
|                                       |                                                                               | < 1 >                                                                     | Jump to: 🚺 🗸                                            |

### A. Managing Current credit limits

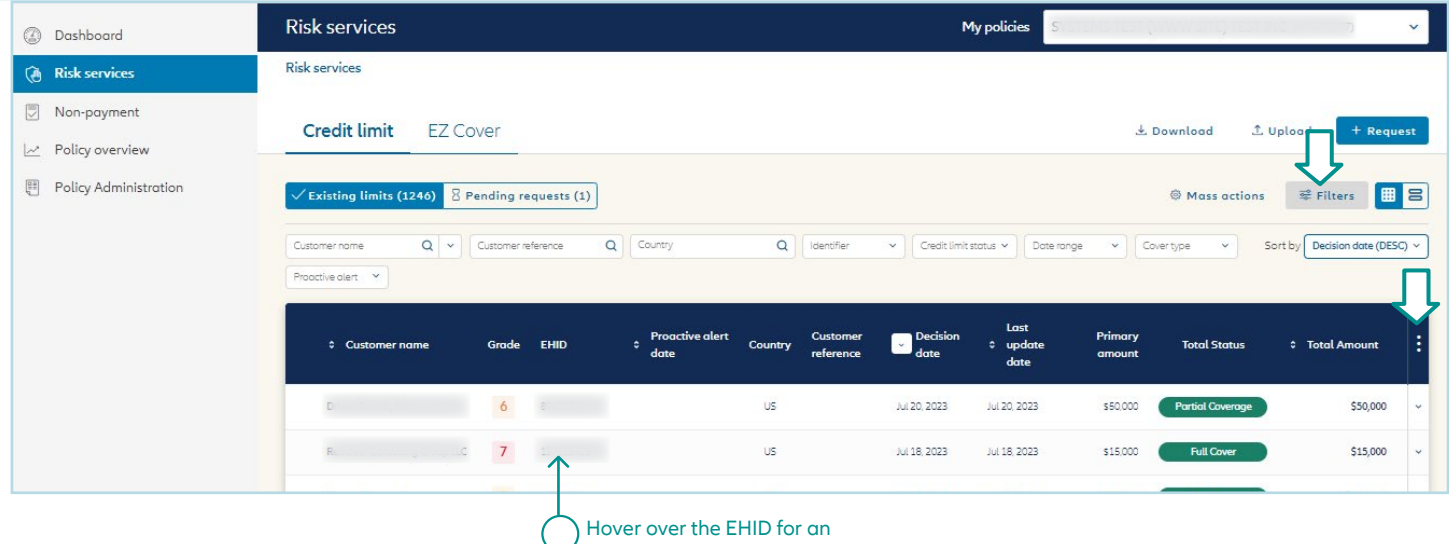

#### option to click to copy

#### Viewing your credit limit requests

You can see your current cover and requests being processed (awaiting a response from our underwriters).

If you have multiple types of cover, they will be displayed in different tabs.

 requests for cover on "named buyer" available in the "Credit Limit" tab

You can see your current cover and requests being processed displayed as either a table or a list.

#### Displaying the credit limit overview

You can see your buyers' Allianz Trade grades, for an instant assessment of their financial strength

Click anywhere on the buyer row for quick access to an initial level of information about your credit limits. Clicking on the row for a given buyer takes you to that buyer's page.

#### Sorting and filtering current credit limits

There are a number of search filters to help you find your credit limit requests more quickly:

- Customer name/EH ID
- Customer reference
- Country
- Identifier
  - Credit Limit status
  - Date range
  - Cover type (CAP or CAP+)
  - Proactive alert

You can also click any column with an arrow next to it to quickly sort the coverage list. Clicking on the three dots on the right also allows you to add, hide or re-order columns.

### A. Managing Current credit limits

#### Displaying buyer data

You can display the main information about your buyer by clicking on "More information", including:

- the business registration (e.g. DUNS) number
- the company's status

#### Viewing credit limit details

#### Displaying credit limit details:

- the amount;
- request, response and amendment dates.

When cover is declined (refusal), the reason will be given.

The "Request history" section provides you with information about the history of your credit limit requests, as a table or graph.

#### Displaying buyer grade history

In graph view, you can view the buyer grade history and the credit limit history.

#### Filtering credit limit decisions

In table view, a drop down menu allows you to filter which types of decisions to view.

| Your request            |                | Our decision                  |                |
|-------------------------|----------------|-------------------------------|----------------|
| Total requested         | \$50,000 (USD) | Total accepted                | \$50,000 (USD) |
|                         |                | Decision                      | Agreed         |
| Request confirmation ID | 1195524794     |                               |                |
| Request date            | Feb 28, 2022   | Decision date                 | Feb 28, 2022   |
|                         |                | Last update date              | Feb 28, 2022   |
| Requested amount        | \$50,000 (USD) | Decision amount               | \$50,000 (USD) |
|                         |                | Permitted Limits Notification | Ł              |

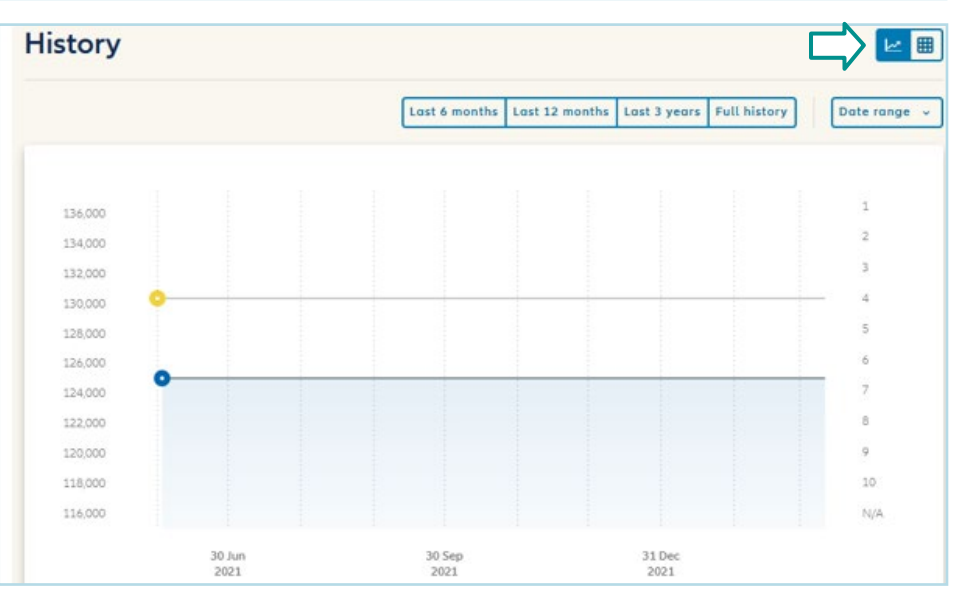

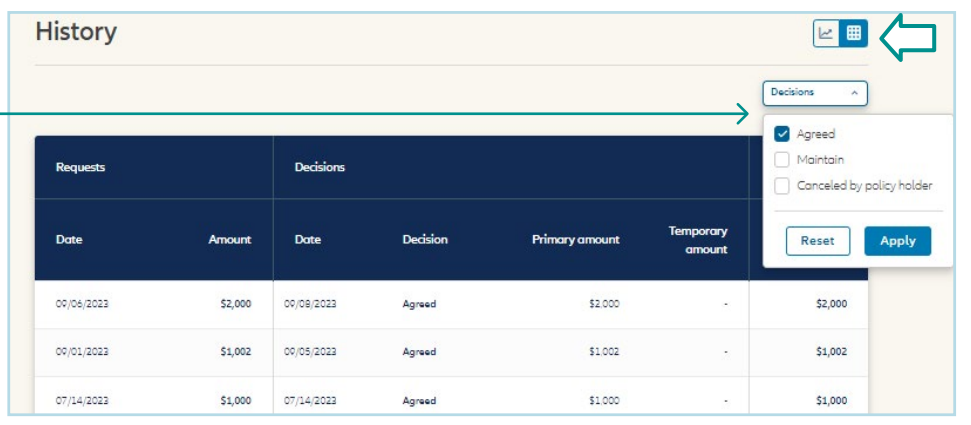

Euler Hermes North America Insurance Company and its affiliated debt collection company are part of the Allianz group and market their products and services using the 'Allianz Trade' trademark.

A. Managing Current credit limits

#### Sorting and filtering requests

Click in "Pending" to see the list of all current requests that Allianz Trade is processing. The current status of the request is shown (4 stages).

A filter can be used to display requests based on the stage they have reached.

### Credit limit can be sorted by:

- decision date;
- update date;
- the amount.

### Displaying detailed information

Selecting a request in progress offers options to delete or amend it.

| Existing limits (26)<br>stamer name Q<br>nding status Y | 8 Pending re | quests (3) | Q Country             |         | Q Identifier                 |                                                  | <ul> <li>Date range</li> </ul>                                           | ✓ Requ<br>Requ<br>Requ<br>Requ                                                   | est date (desce<br>est date (ascen<br>ested amount (<br>ested amount (           | nding)<br>ding)<br>descending)<br>ascending) | ) |
|---------------------------------------------------------|--------------|------------|-----------------------|---------|------------------------------|--------------------------------------------------|--------------------------------------------------------------------------|----------------------------------------------------------------------------------|----------------------------------------------------------------------------------|----------------------------------------------|---|
| CUSTOMER NAME                                           | EHID         | COUNTRY    | CUSTOMER<br>REFERENCE | COMMENT | REQUEST<br>DATE              | STATUS                                           |                                                                          |                                                                                  |                                                                                  | REQUESTED<br>AMOUNT                          | : |
|                                                         |              |            |                       |         |                              |                                                  |                                                                          |                                                                                  |                                                                                  |                                              |   |
| Erin's company                                          |              | US         |                       |         | Feb 11, 2022                 | Requested                                        | Identifying the<br>buyer                                                 | Gathering<br>Information                                                         | Assessing the credit risk                                                        | \$40,000                                     | ~ |
| Erin's company<br>JE                                    | 30017039     | US<br>US   |                       |         | Feb 11, 2022<br>Jan 26, 2022 | <ul> <li>Requested</li> <li>Requested</li> </ul> | <ul> <li>Identifying the buyer</li> <li>Identifying the buyer</li> </ul> | <ul> <li>Gathering<br/>Information</li> <li>Gathering<br/>information</li> </ul> | <ul> <li>Assessing the credit risk</li> <li>Assessing the credit risk</li> </ul> | \$40,000<br>\$50,000                         | ~ |

Sort by

Date (DESC)

~

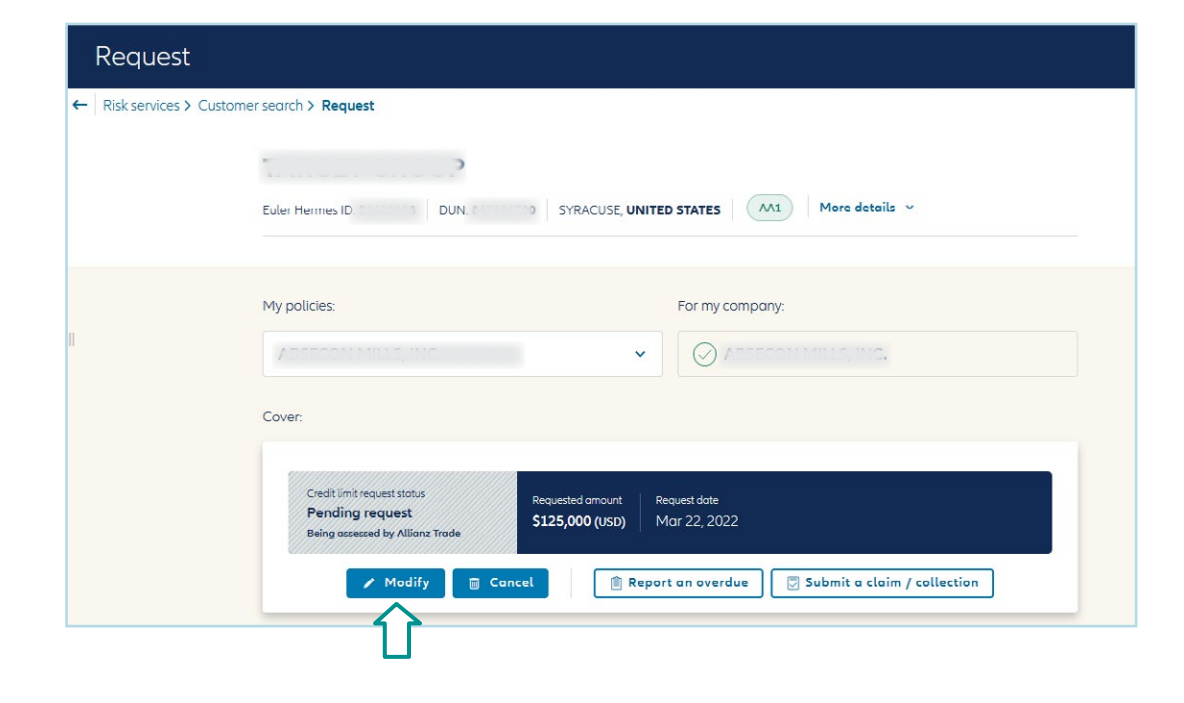

Euler Hermes North America Insurance Company and its affiliated debt collection company are part of the Allianz group and market their products and services using the 'Allianz Trade' trademark.

### A. Managing current credit limits

| redit limit                |               |         |         |                       |                  |                     | <u>+</u> D                                                            | ownload 1        | Upload + Reque |
|----------------------------|---------------|---------|---------|-----------------------|------------------|---------------------|-----------------------------------------------------------------------|------------------|----------------|
| xisting limits (24) 8 Pend | ding requests |         |         |                       |                  |                     | <ul> <li>▲ Start downlog request</li> <li>i≡ Go to downlog</li> </ul> | oad list         | ≋ Filters 🖽    |
| CUSTOMER NAME              | GRADE         | EHID    | COUNTRY | CUSTOMER<br>REFERENCE | DECISION<br>DATE | LAST UPDATE<br>DATE | PRIMARY<br>AMOUNT                                                     | TOTAL STATUS     | TOTAL AMOUNT   |
| Freetings Seating Company  | 6             | 2010073 | US      |                       | Jan 6, 2022      | Jan 6, 2022         | \$150,000                                                             | Full Cover       | \$150,000      |
|                            | 7             | 30-00-0 | US      |                       | Jul 10, 2020     | Jul 10, 2020        | \$11,000                                                              | Partial Coverage | \$11,000       |

To access your coverage list in an Excel file, click on "download" then "start download request." In many cases the report will automatically generate. If you have a large volume of limits, you can opt to be notified by email when the report download has completed. Once you click "Yes, download" you will be prompted to navigate to your download list where you can access in .xslx or .csv format. You also have access to previously requested reports.

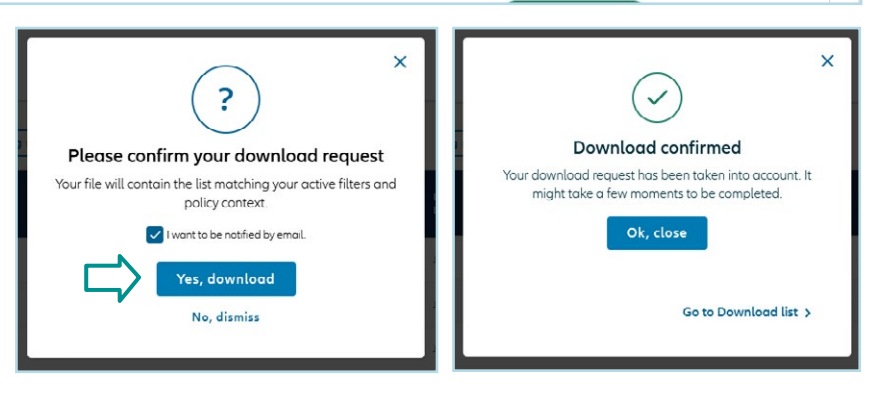

п

| ile exchange / Ma                               | iss action                                                    |                                                           |                                   |                 |        |  |
|-------------------------------------------------|---------------------------------------------------------------|-----------------------------------------------------------|-----------------------------------|-----------------|--------|--|
| Download                                        | Upload                                                        | Mass action                                               |                                   |                 |        |  |
| 1 In this list you will fin                     | d your recent download re                                     | equests. Please note that after 30 days your files will r | o longer be available.            |                 |        |  |
| 1 In this list you will fin<br>All (1) Complete | d your recent download re<br>d (1) Ongoing F<br>Download Date | ailed                                                     | o longer be available.<br>Service | Expiration Date | Status |  |

) For help with the mass upload function, you can find a detailed help guide in the customer library within the platform.

### A. Managing current credit limits

#### ii. Mass action for all types of cover

This feature allows the ability to mass cancel named coverage and mass cancel, mass renew and mass do not renew EZ Cover within the portal

#### **CREDIT LIMITS MASS CANCEL:**

- 1. Select the Credit Limit tab.
- 2. Select the mass action feature and this will populate the selection boxes to left of the buyers.
- 3. By selecting the buyers you would like to cancel, a check mark will populate in selection boxes.
- 4. Once you have selected all the buyers that you would like to cancel, click on the cancel limit button within the blue bar at the bottom of your screen.

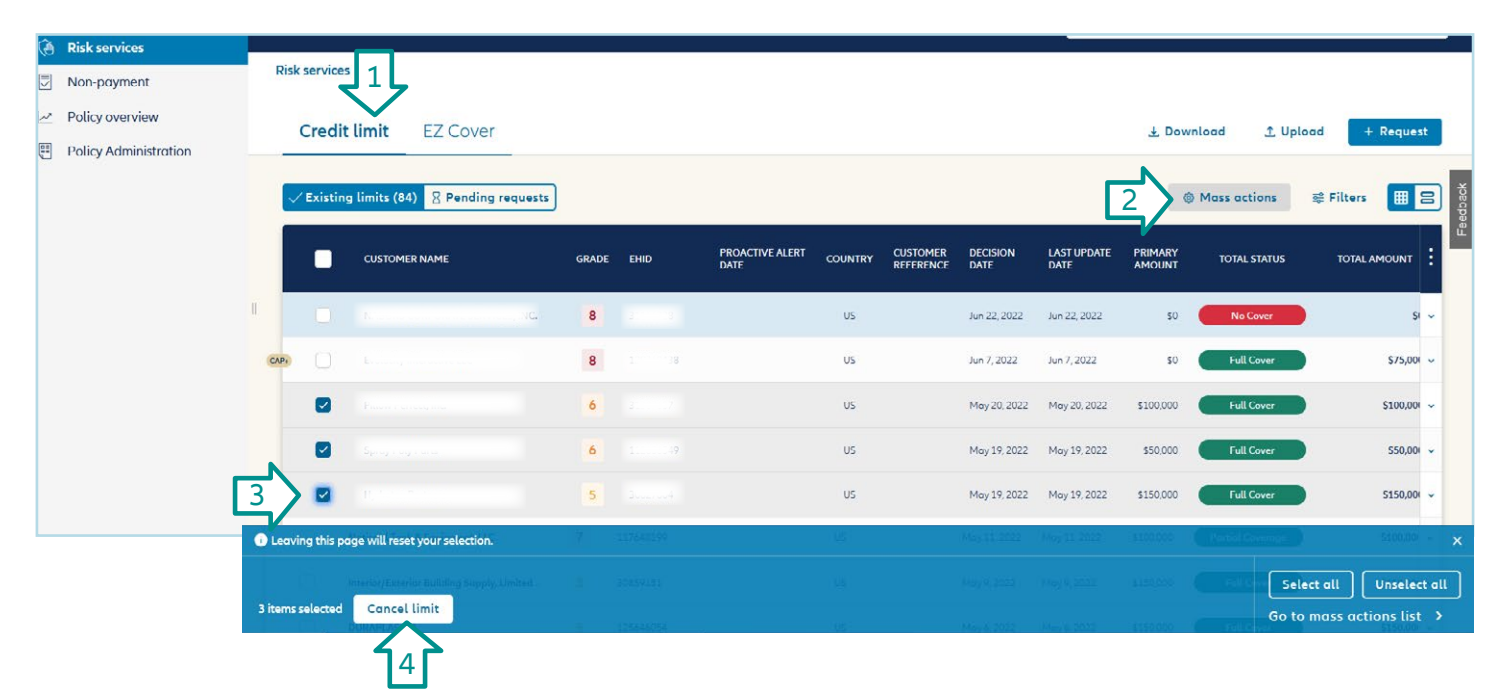

### A. Managing Current credit limits

#### **EZ COVER TAB:**

Three functions for EZ Cover mass actions:

- Cancel EZ Cover
- Renew EZ Cover
- Do not Renew EZ Cover

Once you select the buyers you will see the options populate with in the blue bar at the bottom of the screen. Choose your mass action by clicking the action you want performed.

| Risk services         |                                     | Western Construction of the Construction of the Construction of th | 4              | 101          | US       | Jan 28, 2022 |              | Cover    | \$40,000       |             |
|-----------------------|-------------------------------------|----------------------------------------------------------------------------------------------------|----------------|--------------|----------|--------------|--------------|----------|----------------|-------------|
| Non-payment           |                                     |                                                                                                    | 9              |              | US       | Dec 14, 2021 | ⊖ Will renew | No Cover | \$0            |             |
| Policy overview       |                                     |                                                                                                    | 5              |              | US       | Dec 14, 2021 | O Will renew | Cover    | \$20,000       |             |
| Policy Administration |                                     |                                                                                                    | 7              |              | US       | Dec 14, 2021 | 🔆 Will renew | Cover    | \$10,000       |             |
| 1                     |                                     |                                                                                                    | 5              |              | US       | Dec 14, 2021 | O Will renew | Cover    | 520,000        |             |
|                       | 0                                   |                                                                                                    | 6              |              | CA       | Dec 14, 2021 |              | Cover    | \$20,000       |             |
| I                     |                                     |                                                                                                    | 5              |              | US       | Dec 14, 2021 |              | Cover    | \$20,000       |             |
|                       |                                     |                                                                                                    | 4              |              | US       | Dec 14, 2021 | O Will renew | Cover    | \$40,000       |             |
|                       |                                     |                                                                                                    | 6              |              | US       | Dec 14, 2021 | ⊖ Will renew | Cover    | \$20,000       |             |
|                       |                                     |                                                                                                    | 6              |              | US       | Dec 14, 2021 |              | Cover    | 520,000        |             |
|                       |                                     | Road Constant Community                                                                                                    | 6              | 3100000      | US       | Dec 14, 2021 |              | Cover    | \$20,000       | Page 2 of 2 |
|                       | 0                                   | P. TI C PR I                                                                                                    | 6              | 9000000      | US       | Dec 14, 2021 |              | Cover    | \$20,000       | •           |
|                       | <ol> <li>Leaving this pa</li> </ol> | ige will reset your selection.                                                                                                    |                |              |          |              |              |          |                | ×           |
| LÉ/                   |                                     |                                                                                                    |                |              |          |              |              | Select   | all Unsel      | lect all    |
| **                    | 3 items selected                    | Cancel EZ Cover                                                                                                    | Renew EZ Cover | Do not renew | EZ Cover | 12           |              | Go to m  | ass actions li | ist →       |

**B.** Requesting New Credit Limits

You can set preferred buyer search
 criteria such as country and identifier type
 by clicking the person icon at the top of
 the screen and choosing Preferences.

### Identifying your buyer in the search function

- you can enter your buyer's address and opt to extend the search geographically if the buyer is not found;
- you can search using a company identifier such as a DUNS number;
- you can fine-tune the results to list only active businesses.

### Refining your results and selecting your buyer

Click the arrow to the right of the buyer name to display more information. Trading names will show under the buyer's legal name.

You can display all the secondary establishments connected to the business. It is not possible to submit limit requests on such establishments. The main office will automatically be suggested when the request is made.

#### Buyer not found

If you cannot find your buyer, you can:

- try a different search;
- create the business yourself, by clicking on "Add customer".

|                                              | With a name and | address       | With an identifier |                  |
|----------------------------------------------|-----------------|---------------|--------------------|------------------|
| Country                                      | Company name    |               |                    |                  |
| United States 🗸 🗸                            | Company name    | Company name  |                    |                  |
| Address                                      | Po              | stcode / ZIP  | City               | State / Province |
| Address                                      | F               | Postcode / ZI | City               | State / Province |
| <ul> <li>Only show active compare</li> </ul> | nies            |               |                    |                  |
| Extended country search                      |                 |               |                    |                  |

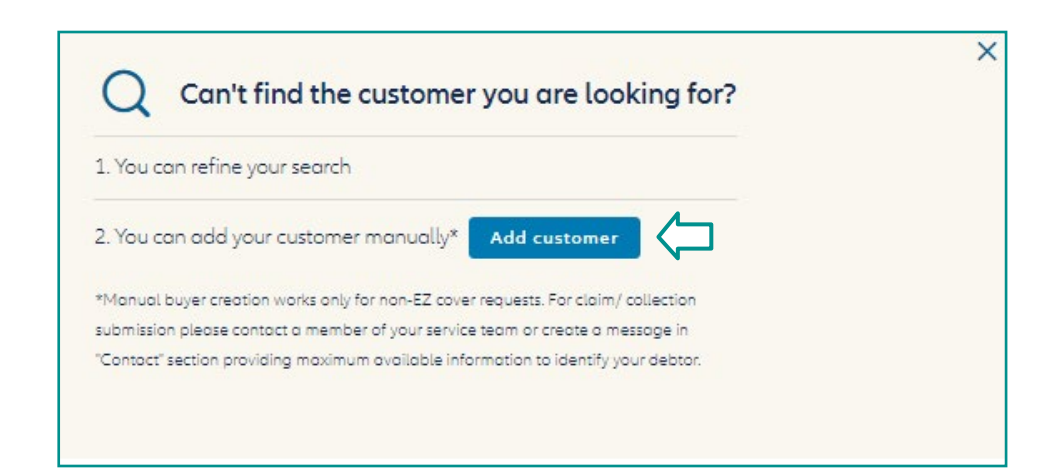

### **B.** Requesting New Credit Limits

|                                                                                                    | My policies: For my company:                                                                                                    |
|----------------------------------------------------------------------------------------------------|----------------------------------------------------------------------------------------------------|
|                                                                                                    | SYSTEMS TEST (WWW SITE) TEST INC (NC 7777777) V SYSTEMS TEST (WWW SITE) TEST INC                                                                |
| Setting the request amount                                                                                                    | Set cover:                                                                                                    |
| Choose the policy on which you want ———<br>the credit limit request to be made.                                                                     | Request a credit limit Amount Currency                                                                                                    |
| Enter the desired amount.                                                                                                    | Max 15 digits S (USD) Add a customer (i)                                                                                                    |
| You can add a buyer reference<br>(25 characters maximum).                                                                                           |                                                                                                    |
| A number of additional criteria can be used to fine-tune the request                                                                                | By clicking "Confirm" you accept the terms & conditions of your policy contract. Request fees might apply.                                      |
| (see next screen).                                                                                                    | Advanced Criteria                                                                                                    |
|                                                                                                    | Would you like to specify an expiration date on this credit limit?                                                                              |
| Fine-tuning your request<br>(optional)                                                                                                    | Select on expiration date 28/07/2023                                                                                                    |
| Select a date on which you wish cover to expire.                                                                                                    | Do you want to add a temporary amount on this credit limit?                                                                                     |
| Request a temporary increase on the limit for a given period.                                                                                       | Amount Select on expiration date           max 15 digits         28/07/2023                                                                     |
| Enter any other information of use<br>to the underwriters in making their<br>decision (expect a slightly longer<br>response time in these cases).   | Do you need extended payment terms for this customer?                                                                                           |
|                                                                                                    | Do you need to add any additional information?                                                                                                  |
| If you need to attach a document to<br>a new request, write a note in the<br>additional information box. After<br>submitting, you will see a screen | Please write your message here                                                                                                    |
| showing the pending limit request with the ability to add a document.                                                                               | Information<br>Entering a credit period or a comment will cause your request to be referred<br>to an underwriter, which may delay our decision. |

### C. Managing EZ Cover Limits

#### i. Requesting an EZ Cover limit

To refresh the grade or Cancel the EZ Cover Limit you will need to click on the buyer name to open that current limit. Once in the buyer's details you will see 2 options, New Request or Cancel. Click on the necessary item to proceed.

#### ii. Refresh grade

To refresh the grade or Cancel the EZ Cover Limit you will need to click on the buyer name to open that current limit. Once in the buyer's details you will see 2 options, New Request or Cancel. Click on the necessary item to proceed.

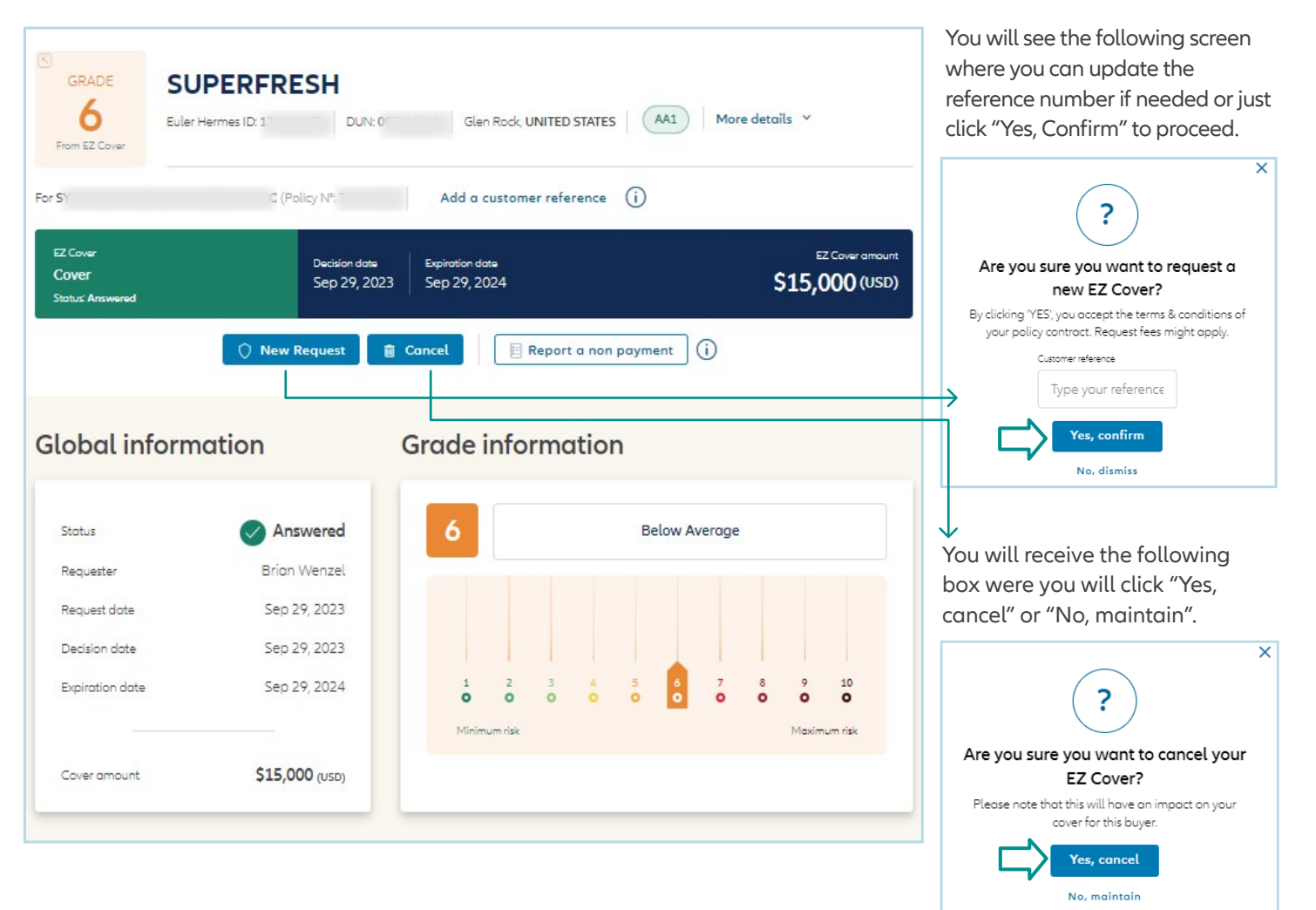

### D. Managing CAP Limits

#### Where to find CAP

Customers with CAP/CAP+ have the option to request cover on the buyer directly from the screen showing their underlying limit.

You can request CAP on a buyer that was partially approved, or request CAP+ on a buyer that was declined.

| GRADE<br>GRADE<br>T<br>Since May 1, 2023<br>BELUXE H<br>Euler Hermes ID:               | HOME USA LLC                                      | Rouston, UNITED STATES AA1 Mor                                                                            | e details 🐱                                                                       |
|----------------------------------------------------------------------------------------|---------------------------------------------------|----------------------------------------------------------------------------------------------------|-----------------------------------------------------------------------------------|
| For E (Policy N*: 5                                                                    | Add a customer referenc                           | e (j)                                                                                                    |                                                                                   |
| Credit limit status<br><b>Partial Coverage</b><br>Decision: <b>Restrictive answe</b> r | Requested amount Decision<br>\$50,000 (USD) Sep 1 | n date<br>5, 2023                                                                                         | Credit limit amount \$25,000 (USD)                                                |
| C Request CAP limit                                                                    | New Request 🛛 😼 Redu                              | ce 📑 Cancel 🗏 Report a                                                                                    | non payment (j                                                                    |
| Credit limit                                                                           |                                                   |                                                                                                    |                                                                                   |
| Your request                                                                           |                                                   | Our decision                                                                                              |                                                                                   |
| Total requested                                                                        | \$50,000 (USD)                                    | Total accepted                                                                                            | \$25,000 (USD)                                                                    |
|                                                                                        |                                                   | Decision<br>Reason<br>We could only obtain limited credit info<br>Unfortunately, without this information | Restrictive answer<br>ormation on this <b>Buyer</b> .<br>we are unable to approve |
| Requested by                                                                           | Nadia Beraer                                      | your <b>Credit limit</b> request.                                                                         |                                                                                   |
| Request confirmation ID                                                                | 1225096760                                        |                                                                                                    |                                                                                   |
| Request date                                                                           | Sep 14, 2023                                      | Decision date                                                                                             | Sep 15, 2023                                                                      |

## 3 | Overdue Reporting

#### Overdue reporting is located in the Non-payment section.

| Allianz (II) Allianz<br>Trade                        |                          | ⑦ ☑ ↓ ☐ Ⅲ ⊕ EN Y        |
|------------------------------------------------------|--------------------------|-------------------------|
| <ul> <li>Dashboard</li> <li>Risk services</li> </ul> | Non-payment              | My policies             |
| Non-payment                                          | Non-payment              |                         |
| Policy overview Policy administration                | Overdue Claim            | + Declare a non-payment |
| Choose the Overdu                                    | e tab and select Declare | a non-payment:          |

| > I already have/had cove                                        | r on the debtor                        |                  |        |
|------------------------------------------------------------------|----------------------------------------|------------------|--------|
| <ul> <li>Only policies with claim or overdue section.</li> </ul> | write permission are available in this |                  |        |
| My policies                                                      |                                        |                  |        |
| SYSTEMS TEST (WWW                                                | SITE) TEST I (N* 7777777)              | ~                |        |
| Debtor name or reference                                         | Debtor name                            | Debtor reference |        |
| C Euler Hermes ID                                                | Debtor name                            | Debtor reference | Search |

# 3 | Overdue Reporting

| Select your search<br>preference and<br>populate the fields<br>selected. Once<br>buyer populates,<br>click on 'choose.' | Credit Limits (1) Smartcovers (0)<br>CUSTOMER NAME GRADE EHID<br>6                 | COUNTRY CUSTOMER<br>REFERENCE                                                                                                    | DECISION<br>DATE<br>11 Feb 2022 | LAST UPDATE<br>DATE<br>11 Feb 2022 | Choose v                            |
|----------------------------------------------------------------------------------------------------|------------------------------------------------------------------------------------|----------------------------------------------------------------------------------------------------|---------------------------------|------------------------------------|-------------------------------------|
| Select "Report an                                                                                                    |                                                                                    |                                                                                                    |                                 |                                    | Û                                   |
| Overdue"                                                                                                    | You should report an overdu<br>direct debit, post-dated cheq                       | Report an overdue<br>ue in case of an adverse event (<br>ue, etc.) or when a debtor invoi<br>extension period.<br>REPORT AN OVERDUE | 'e.g. bounced ch                | neque, failed<br>hin maximum       |                                     |
| Populate all<br>required fields:                                                                                        | Overdue                                                                            |                                                                                                    |                                 |                                    |                                     |
| oldest invoice date                                                                                                    | Oldest invoice date Oldest invoice due date                                        |                                                                                                    | Currency<br>\$ USD              | Overdue amount                     | Total due amount<br>5 max 15 digits |
| <ul> <li>oldest invoice due date</li> <li>currency information</li> </ul>                                               | Reason                                                                             |                                                                                                    |                                 |                                    |                                     |
| • reason                                                                                                    | Select a reason v                                                                  |                                                                                                    |                                 |                                    |                                     |
| In the Comment section you<br>can provide any relevant                                                                  | Additional information                                                             |                                                                                                    |                                 |                                    |                                     |
| information relating to the overdue and your efforts to                                                                 | Comment                                                                            |                                                                                                    |                                 |                                    |                                     |
| collect.                                                                                                    | Please provide here any information regarding any measure or action already taken. | Please write your message here                                                                                                    |                                 |                                    |                                     |
| Click submit                                                                                                    |                                                                                    |                                                                                                    |                                 |                                    |                                     |

## 3 | Overdue Reporting

#### All previously reported overdues are available in the Overdue tab.

I

|                       | Non normant                                              | My policies SYSTEMS TEST (W/W/W SITE) TEST INC. (%)                                 | 7777777)             |
|-----------------------|----------------------------------------------------------|-------------------------------------------------------------------------------------|----------------------|
| ② Dashboard           | Non-payment                                              |                                                                                     |                      |
| (a) Risk services     | Non-payment                                              |                                                                                     |                      |
| Non-payment           |                                                          |                                                                                     |                      |
| Policy overview       | Multi-policy selection is currently not available for Ov | erdue services, your selection may be limited to an extension with Overdue service. |                      |
| Policy Administration | $\checkmark$                                             |                                                                                     |                      |
|                       | Overdue Claim                                            | 🛃 Download 🛛 🕇 Decla                                                                | ire a non-payment    |
|                       |                                                          |                                                                                     | _                    |
|                       | Existing overdues (1047) Pending                         | overdues                                                                            | # Filters            |
|                       | Debtor name Q Y Status                                   | Report data     Sort by                                                             | Report date (DESC) ~ |
|                       |                                                          | For SYSTEMS TEST (WW                                                                | WW SITE) TEST INC    |
|                       |                                                          |                                                                                     | Policy Nº: 7777777   |
|                       | Overdue status                                           | Overdue ID Report date Overdue or                                                   | mount                |
|                       | Active                                                   | 224180093 Aug 11, 2023 \$5,00                                                       | <b>)(</b> USD)       |
|                       |                                                          |                                                                                     |                      |
|                       | due on the s                                             | ame buyer and make any adjustments                                                  |                      |
|                       | needed befo                                              | pre submitting again.                                                               |                      |

When a previously reported overdue is paid, please notify us that payment has been received by clicking on the submission and click "flag as paid."

| ← Non-payment | > Overdue details                   |                         |                |
|---------------|-------------------------------------|-------------------------|----------------|
|               | 5                                   |                         |                |
|               | Euler Hermes ID: 3                  | AA1 More details        | ,              |
|               | For SYSTEMS TEST (WWW SITE) TEST IN | IC (Policy Nº: 7777777) |                |
|               | Overdue status                      | Overdue ID Report date  | Overdue amount |
|               | Active                              | 224180081 Aug 11, 2023  | \$10,000 (USD) |

# 4 | Claims

Steps to Submit a Claim/Collection

#### 1. Select the Claim tab to get started.

| ② Dashboard           | Non-payment                                                                         | My policies                                                                |
|-----------------------|-------------------------------------------------------------------------------------|----------------------------------------------------------------------------|
| (a Risk services      | Non-payment                                                                         |                                                                            |
| 🕞 Non-payment         |                                                                                     |                                                                            |
| Policy overview       |                                                                                     |                                                                            |
| Policy Administration | Overdue Claim                                                                       | ی Download + Declare a non-pa                                              |
|                       | ✓ Submitted (32) 🛛 Drafts (25)                                                      | ≓ Filters                                                                  |
|                       | оно до сласта, оснасни I<br>1000 Георги Полони Голеров (Полеков (1942) - С<br>вн Фр | Policy MS                                                                  |
|                       | Cleim status<br>Documentation awaiting validation                                   | Claim ID Submission date Total gross amount<br>Jun 30, 2023 \$30,250 (USD) |

Click to start a new claim filing.

2. Search by debtor name or Euler Hermes ID and then click "choose". Search for debtors if you are unsure whether there is coverage or if you have Discretionary Limit coverage.

| Find my debtor                |                                              |                                        |                  |        |  |
|-------------------------------|----------------------------------------------|----------------------------------------|------------------|--------|--|
| ← Non-payment > Debtor search |                                              |                                        |                  |        |  |
|                               | > I already have/had cove                    | r on the debtor                        |                  |        |  |
|                               | Only policies with cloim or overdue section. | write permission are available in this |                  |        |  |
|                               | My policies                                  |                                        |                  |        |  |
|                               | SYSTEMS TEST (MAMAN                          | SITE) TEST ( 77777) 🗸                  |                  |        |  |
|                               | Debtor name or reference                     | Debtor name                            | Debtor reference | _      |  |
|                               | C Euler Hermes ID                            | Debtor name                            | Debtor reference | Search |  |
|                               | ✓ I don't have cover on the                  | debtor yet / I don't know              |                  |        |  |

3. Follow the remaining steps to input all claim details. This will include invoice entry and attaching certain required documents.

# 4 | Claims

### Steps to Submit a Claim/Collection

#### 4. View claim submission information summary.

Once a claim has been submitted you can check the status by clicking on the debtor to see which stage is highlighted.

| Allianz (II) Allianz<br>Trade             |                                                      |                                      |                                                                                                    |                                                                                                    | 0 🗖 Ó                                         | III ⊕ EN ¥                   |          |
|-------------------------------------------|------------------------------------------------------|--------------------------------------|----------------------------------------------------------------------------------------------------|----------------------------------------------------------------------------------------------------|-----------------------------------------------|------------------------------|----------|
| ② Dashboard                               | Non-paymen                                           | t                                    |                                                                                                    | My policies                                                                                                    | F                                             | C (M: 5127693)               |          |
| Risk services     Non-payment             | Non-payment                                          |                                      |                                                                                                    |                                                                                                    |                                               |                              |          |
| <ul> <li>Policy administration</li> </ul> | <ul> <li>Multi-policy selection is our</li> </ul>    | rently not available for C           | loim services. Your selection may be limite                                                                                            | to an extension with Claim service.                                                                                            |                                               |                              |          |
|                                           | Overdue Cla                                          | aim                                  |                                                                                                    |                                                                                                    |                                               | + Declare a non-payment      |          |
|                                           | Submitted (8)                                        | rafts (0)                            |                                                                                                    |                                                                                                    |                                               |                              |          |
|                                           | Hanny-Ford-Str. 1 - SCT2544                          | (cin - Germany                       |                                                                                                    |                                                                                                    |                                               | For RDM CODIENT OVERNMENTED  |          |
|                                           | Claim status<br>Documentatio<br>validation           | n awaiting                           | Claim number Submission date<br>CLUS003608 Feb 16, 2022                                                                                |                                                                                                    |                                               | S10,000 (USD)                |          |
|                                           | C 17 00 01<br>20 4 48 58 44 44 50 02<br>EH 10: 47204 |                                      | uteda fa na e Por <b>ca</b>                                                                                                    |                                                                                                    |                                               | For RC<br>Policy N*, 5127601 |          |
|                                           | Claim status<br>Documentatio<br>validation           | n awaiting                           | Claim number Submission date<br>CLUS003604 Feb 14, 2022                                                                                |                                                                                                    |                                               | S10,000 (USD)                |          |
| Allianz (I) Allianz<br>Trade              |                                                      |                                      |                                                                                                    |                                                                                                    |                                               | ⑦ □ ↓ Ⅲ ◎ ▷ ~ ▲              | )        |
| ② Dashboard Cl                            | aim details                                          |                                      |                                                                                                    |                                                                                                    |                                               |                              |          |
| Risk services                             | on-payment > Claim details                           |                                      |                                                                                                    |                                                                                                    |                                               |                              |          |
| Non-payment     Policy overview           |                                                      | TARGET CC<br>More details ~          | ORPORATION                                                                                                    |                                                                                                    |                                               |                              |          |
| Policy Administration                     |                                                      | For SYSTEMS TEST (WV                 | NV SITE) TEST INC (Policy Nº: 7777777)                                                                                                 |                                                                                                    |                                               |                              |          |
|                                           |                                                      | Cleim stotus<br>Documentation        | awaiting validation CLUS010                                                                                                    | 52 Jun 30, 2023                                                                                                    | Total gross amount \$30,250 (USD)             |                              |          |
|                                           |                                                      | Documentation<br>awaiting validation | Claim under review                                                                                                    | Pending loss<br>settlement                                                                                                    | Settlement finalized                          |                              |          |
|                                           |                                                      | Yo<br>documen                        | ur claim submission has been received and a<br>tation in arder to assign the claim to a memi<br>within 48 hours (if they haven't alrea | claim number assigned. We currently aw<br>er of the claims team. A member of the t<br>dy) to advise what documents are require | oit supporting<br>eam will be in touch<br>ed. |                              | Feedback |
|                                           |                                                      |                                      | = w                                                                                                    | hdraw claim                                                                                                    |                                               |                              |          |

Euler Hermes North America Insurance Company and its affiliated debt collection company are part of the Allianz group and market their products and services using the 'Allianz Trade' trademark.

# 5 | Collections

### Single Sign on access

Access to the Collection site via Allianz Trade online is located by clicking on the "dot icon" in the top tool bar.

| Allianz (II) Allianz<br>Trade |                                    | ◎ ◘ ♀ ₩ ◎ ▫ぃ~ ⊗                   |
|-------------------------------|------------------------------------|-----------------------------------|
| ② Dashboard                   | Welcome David                      | My policies State Collections [2] |
| (a) Risk services             |                                    | Smartview [2]                     |
| Non-payment                   | <u>Credit limit</u> EZ Cover Claim | Existing Pending View all         |

П

Select "Collections" and this will bring you to the Collection site to submit your collection information.

|                       | Allianz (1)       Allianz       ★       ≡ 21:32       ⊞ 17/05/2022       ♀       ≗ eh@eulerUMA.com10084530 ~ |   |
|-----------------------|----------------------------------------------------------------------------------------------------|---|
| Case •                | Homepage                                                                                                    | 1 |
|                       | Select a contract                                                                                            |   |
| Reports and downloads | Select a contract < <u>CHOOSE&gt;</u> X V                                                                    |   |
|                       | Financial counters in undefined                                                                              |   |
|                       | Quick links                                                                                                  |   |
|                       | Submit new debt List of active cases                                                                         |   |
|                       | Realtime reports         Company homepage                                                                    |   |
|                       |                                                                                                    | 4 |

# 6 | Policy Overview

Manage invoices and view policy documents

#### Click on Filters to quickly find an invoice.

Click to pay invoices

View all invoices in the "policy overview" section of the customer platform.

| Allianz () Allianz<br>Trade  | Policy overvie  |                     |              |                |              |                        |                            |               |                  |
|------------------------------|-----------------|---------------------|--------------|----------------|--------------|------------------------|----------------------------|---------------|------------------|
| ) Dashboard<br>Risk services | Policy overvie  |                     |              |                |              |                        | ? [                        | 3 4 🎟         | 🝈 EN 🗸 🙆         |
| Risk services                |                 | ew                  |              |                |              | Мур                    | licies Contraction         |               | ~                |
|                              | Policy overview |                     |              |                |              |                        |                            |               |                  |
| Non-payment                  |                 |                     |              |                |              |                        |                            |               | More details 🗸 🗸 |
| Policy overview              |                 |                     |              |                |              |                        |                            | $\checkmark$  |                  |
| Policy Administration        | Invoicing (i)   |                     |              |                |              |                        | Go to ebill                | Downlo        | and # Filters    |
|                              | Search          | Q Invoice type      | Y Date range | •              |              |                        |                            |               |                  |
|                              | Invoice number  | Туре                | Invoice date | Invoice Amount | Due date     | Invoice payment status | Premium outstanding amount | Policy number | See details      |
|                              |                 | Premium             | Jul 26, 2023 | 11.11.12       | Aug 10 2023  | Open                   | \$1.525.52                 | 5128710       | Ł                |
|                              |                 | Premium             | May 25, 2023 |                | Jun 0, 2023  | Cleared                | (*)                        | 5128718       | *                |
|                              |                 | Premium             | Apr 4, 2023  |                | Apr 10, 2023 | Cleared                | (†)                        | 5128718       | ±                |
|                              |                 | Premium             | Mor 15, 2023 |                | Mor 30, 2023 | Cleared                | •                          | 5128718       | ±                |
|                              |                 | Premium             | Feb 8, 2023  |                | Feb 23, 2023 | Cleared                |                            | 5128718       | ±.               |
|                              |                 | Premium             | Dec 1, 2022  |                | Dec 16, 2022 | Cleared                |                            | 5128718       | ±.               |
|                              | 6220027022      | Premium             | Dec 1, 2022  |                | Dec 16, 2022 | Cleared                | 40                         | 5128718       | Ŀ                |
|                              |                 | Premium             | Sep 20, 2022 | 60             | Oct 14, 2022 | Cleared                | ( <b>4</b> .)              | 5128718       | <u>ب</u>         |
|                              |                 | CUR Rees            | Oct 4, 2022  |                | Oct 10, 2022 | ÷                      | 2 <b>-</b> 3               | 5128718       | ÷,               |
|                              |                 | CLR Monitoring Fees | Oct 4, 2022  |                | Oct 19, 2022 | ¥.                     |                            | 5128718       | ±,               |
|                              |                 |                     |              |                | _            |                        |                            |               | 1                |

Click download icon to view a copy of the invoice.

# 7 | Policy Administration

**Sales Declaration** 

#### Quickly and easily manage your Sales Declaration in the "Policy Administration" tab.

Check the status of your sales declaration quickly and easily within the platform. When it's time to submit your sales declaration, you will be prompted to enter your total domestic and export sales as well as your total uninsured sales. The system will automatically calculate your total insured sales. Once you verify everything is correct click submit.

| Allianz (II) Allianz<br>Trade          |                            |               |           |                       |             | (?)             |                       | <b>₽ Ⅲ</b> | en • 8          |
|----------------------------------------|----------------------------|---------------|-----------|-----------------------|-------------|-----------------|-----------------------|------------|-----------------|
| ② Dashboard                            | Policy administration      |               |           |                       | My policies |                 |                       | TEST INC   | (5777) <b>v</b> |
| ( Risk services                        | Policy administration      |               |           |                       |             |                 |                       |            |                 |
| 🕞 Non-payment                          |                            |               | ~         |                       |             |                 |                       |            |                 |
| Policy overview  Policy Administration | Policy N.7777777           |               |           |                       |             |                 |                       |            | ř               |
|                                        |                            |               |           |                       |             |                 |                       |            |                 |
| U                                      | Sales declaration          |               |           |                       |             |                 |                       |            |                 |
|                                        | All (1) To do (0) Done (1) |               |           |                       |             |                 | Sort by Dote (DESC) + |            |                 |
|                                        | Policy name                | Policy number | Frequency | Declaration period    |             | Submission date |                       | Status     |                 |
|                                        | SYSTEMS TELT (VVV.)        | 7777777       | Annually  | 08/01/2004 06/30/2007 |             | 8               |                       | Done       | •               |
|                                        |                            |               |           | < 1 >                 |             |                 |                       | $\uparrow$ | Jump to: 1 🗸 🗸  |
|                                        |                            |               |           |                       |             | Once y          | our s                 | ales dec   | laration        |

Once your sales declaration is submitted, you will see the status update to "done".